# Tutorial:How to create an article - insert tables, graphs and maps

**Statistics Explained** 

1

**Overview of all steps** This tutorial is part of How to create an article step by step and describes inserting tables, graphs and maps to an article.

Once your text (including glossaries and links) is ready, it is time to insert graphs, tables and possibly maps to illustrate your text.

## Preparing the images

- · Create your tables and graphs in Excel
- Use the Eurostat add ins to get the right layout (see Eurostat Layout Tutorial )
- Name your graphs and tables in the right way: not just "Table 1" or "Figure 2", but also including a description of the content. This is because the graph or table can be found through Google search and therefore it has to "stand alone". The geographical area, the reference period and the unit have to be mentioned in the title. *Example:* **Population structure, by broad age groups, by NUTS 3 regions, 1 January 2013 (% of total population)**. See more about titles here and here.
- As for the title of the article, characters to be avoided in the title are: / (slash), (backslash), ? (question mark), \* (asterisk), + (plus) : (colon), | (vertical bar), " (quotation mark), long dash or ' (apostrophe).
- Once your tables and graphs are finalised, they need to be uploaded to Statistics Explained and then inserted in the article.

# **Uploading to Statistics Explained**

#### 1. Create a PNG file from each image

To publish your charts or tables in Statistics Explained, you have to provide a PNG file of the charts and tables.

The Eurostat Layout add-in provides a command to support this task. There is a Picture group on the Eurostat Layout ribbon tab, as shown here:

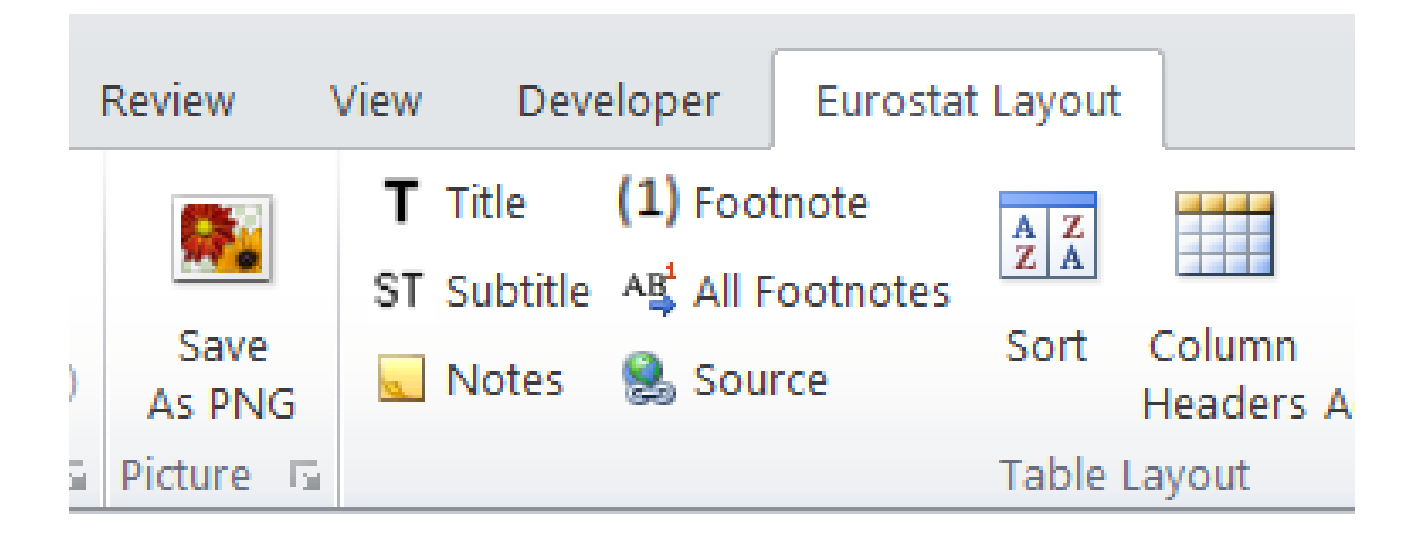

Note: Title and source are mandatory items in the PNG, when publishing on Statistics explained. The Save as PNG command checks, whether you include these items. If not, you are asked to include them.

# **Saving Tables as PNG**

To create a PNG file for a table, do the following:

- (1) Select the range of cells to be displayed in the PNG including the table title, notes, footnotes and source.
- (2) Click on the Save As PNG button.
- (3) The following dialog box appears:

| toturo I  | Decline Bronese New Respond                                                                                                    | and the second second s |
|-----------|----------------------------------------------------------------------------------------------------|----------------------------------------------------------------------------------------------------|
| Save      | Table as PNG                                                                                                    | ×                                                                                                    |
| To<br>Fol | create a PNG file from your selection, complete the information as needed.<br>der:                                                                                                    |                                                                                                    |
|           | U:\dissemination\Statistics Explained\Tutorials SE and excel add-in - graphs and tables to be used\Tutorial table I                                                                    |                                                                                                    |
|           | Folder path where to save the PNG file.<br>To change the path, type another folder path or click on the Browse button to select a folder.                                              |                                                                                                    |
| File      | name:<br>Real GDP growth, 2007-2017 (% change compared with the previous year: % per appum)                                                                                            |                                                                                                    |
|           | The file name is extracted from the selected table (default).<br>To change the file name, type another text or select cells from your workbook by clicking on the button to the right. |                                                                                                    |
|           | Help <u>O</u> K <u>C</u> ancel                                                                                                    |                                                                                                    |

- (4) By default, the PNG is saved in the same folder where the active Excel file is located. The file name is extracted from the table title and subtitle. You can modify the folder and file name as needed.
- (5) Click on OK to save the PNG file.

#### Real GDP growth, 2007-2017

(% change compared with the previous year; % per annum)

(Indicative numbers used for illustration)

|                                 | 2007 | 2008 | 2009  | 2010 | 2011 | 2012 | 2013 | 2014 | 2015 | 2016 | 2017 | Average 2007-2017 |
|---------------------------------|------|------|-------|------|------|------|------|------|------|------|------|-------------------|
| EU                              | 3.1  | 0.5  | -4.3  | 2.1  | 1.8  | -0.4 | 0.3  | 1.7  | 2.3  | 1.9  | 2.4  | 0.8               |
| Euro area (EA-20)               | 3.1  | 0.5  | -4.5  | 2.1  | 1.6  | -0.9 | -0.2 | 1.3  | 2.1  | 1.8  | 2.4  | 0.6               |
| Belgium                         | 3.4  | 0.8  | -2.3  | 2.7  | 1.8  | 0.2  | 0.2  | 1.3  | 1.4  | 1.4  | 1.7  | 0.9               |
| Bulgaria                        | 7.3  | 6.0  | -3.6  | 1.3  | 1.9  | 0.0  | 0.9  | 1.3  | 3.6  | 3.9  | 3.6  | 1.9               |
| Czechia                         | 5.6  | 2.7  | -4.8  | 2.3  | 1.8  | -0.8 | -0.5 | 2.7  | 5.3  | 2.5  | 4.3  | 1.5               |
| Denmark                         | 0.9  | -0.5 | -4.9  | 1.9  | 1.3  | 0.2  | 0.9  | 1.6  | 1.6  | 2.0  | 2.3  | 0.6               |
| Germany                         | 3.3  | 1.1  | -5.6  | 4.1  | 3.7  | 0.5  | 0.5  | 1.9  | 1.7  | 1.9  | 2.2  | 1.2               |
| Estonia                         | 7.7  | -5.4 | -14.7 | 2.3  | 7.6  | 4.3  | 1.9  | 2.9  | 1.7  | 2.1  | 4.9  | 0.6               |
| Ireland                         | 5.3  | -4.4 | -5.0  | 1.9  | 3.7  | 0.2  | 1.3  | 8.8  | 25.1 | 5.0  | 7.2  | 4.1               |
| Greece                          | 3.3  | -0.3 | -4.3  | -5.5 | -9.1 | -7.3 | -3.2 | 0.7  | -0.3 | -0.2 | 1.4  | -2.9              |
| Spain                           | 3.8  | 1.1  | -3.6  | 0.0  | -1.0 | -2.9 | -1.7 | 1.4  | 3.4  | 3.3  | 3.1  | 0.3               |
| France                          | 2.4  | 0.3  | -2.9  | 1.9  | 2.2  | 0.3  | 0.6  | 1.0  | 1.1  | 1.2  | 2.2  | 0.8               |
| Croatia                         | 5.3  | 2.0  | -7.3  | -1.5 | -0.3 | -2.3 | -0.5 | -0.1 | 2.4  | 3.5  | 2.9  | -0.2              |
| Italy                           | 1.5  | -1.1 | -5.5  | 1.7  | 0.6  | -2.8 | -1.7 | 0.1  | 1.0  | 0.9  | 1.5  | -0.6              |
| Cyprus                          | 4.8  | 3.9  | -1.8  | 1.3  | 0.3  | -3.1 | -5.9 | -1.4 | 2.0  | 3.4  | 3.9  | 0.2               |
| Latvia                          | 10.0 | -3.5 | -14.4 | -3.9 | 6.4  | 4.0  | 2.4  | 1.9  | 3.0  | 2.2  | 4.5  | 0.1               |
| Lithuania                       | 11.1 | 2.6  | -14.8 | 1.6  | 6.0  | 3.8  | 3.5  | 3.5  | 2.0  | 2.3  | 3.8  | 1.3               |
| Luxembourg                      | 8.4  | -1.3 | -4.4  | 4.9  | 2.5  | -0.4 | 3.7  | 5.8  | 2.9  | 3.1  | 2.3  | 1.9               |
| Hungary                         | 0.4  | 0.9  | -6.6  | 0.7  | 1.7  | -1.6 | 2.1  | 4.2  | 3.4  | 2.2  | 4.0  | 1.0               |
| Malta                           | 4.0  | 3.3  | -2.5  | 3.5  | 1.3  | 2.7  | 4.6  | 8.1  | 9.6  | 5.2  | 6.4  | 4.2               |
| Netherlands                     | 3.8  | 2.2  | -3.7  | 1.3  | 1.6  | -1.0 | -0.1 | 1.4  | 2.0  | 2.2  | 2.9  | 0.8               |
| Austria                         | 3.7  | 1.5  | -3.8  | 1.8  | 2.9  | 0.7  | 0.0  | 0.8  | 1.1  | 1.5  | 3.0  | 0.9               |
| Poland                          | 7.0  | 4.2  | 2.8   | 3.6  | 5.0  | 1.6  | 1.4  | 3.3  | 3.8  | 3.0  | 4.6  | 3.3               |
| Portugal                        | 2.5  | 0.2  | -3.0  | 1.9  | -1.8 | -4.0 | -1.1 | 0.9  | 1.8  | 1.6  | 2.7  | -0.1              |
| Romania                         | 6.9  | 8.3  | -5.9  | -2.8 | 2.0  | 1.2  | 3.5  | 3.4  | 3.9  | 4.8  | 6.9  | 2.5               |
| Slovenia                        | 6.9  | 3.3  | -7.8  | 1.2  | 0.6  | -2.7 | -1.1 | 3.0  | 2.3  | 3.1  | 5.0  | 0.6               |
| Slovakia                        | 10.8 | 5.6  | -5.4  | 5.0  | 2.8  | 1.7  | 1.5  | 2.8  | 3.9  | 3.3  | 3.4  | 2.4               |
| Finland                         | 5.2  | 0.7  | -8.3  | 3.0  | 2.6  | -1.4 | -0.8 | -0.6 | 0.1  | 2.1  | 2.6  | 0.0               |
| Sweden                          | 3.4  | -0.6 | -5.2  | 6.0  | 2.7  | -0.3 | 1.2  | 2.6  | 4.5  | 3.2  | 2.3  | 1.6               |
| Iceland                         | 9.4  | 1.7  | -6.5  | -3.6 | 2.0  | 1.3  | 4.3  | 2.2  | 4.3  | 7.5  | 3.6  | 1.6               |
| Norway                          | 3.0  | 0.5  | -1.7  | 0.7  | 1.0  | 2.7  | 1.0  | 2.0  | 2.0  | 1.1  | 1.9  | 1.1               |
| Switzerland                     | 4.1  | 2.2  | -2.2  | 3.0  | 1.7  | 1.0  | 1.9  | 2.4  | 1.2  | 1.4  | 1.1  | 1.4               |
| Bosnia and Herzegovina (²)      | 5.9  | 5.4  | -3.0  | 0.9  | 1.0  | -0.8 | 2.3  | 1.1  | 3.1  | 3.1  | :    | 1.4               |
| Montenegro (1)                  | :    | 7.2  | -5.8  | 2.7  | 3.2  | -2.7 | 3.5  | 1.8  | 3.4  | 2.9  | :    | 1.8               |
| North Macedonia                 | 6.5  | 5.5  | -0.4  | 3.4  | 2.3  | -0.5 | 2.9  | 3.6  | 3.9  | 2.9  | 0.0  | 2.4               |
| Albania                         | 6.0  | 7.5  | 3.4   | 3.7  | 2.5  | 1.4  | 1.0  | 1.8  | 2.2  | 3.4  | 3.8  | 3.1               |
| Serbia                          | 5.9  | 5.4  | -3.1  | 0.6  | 1.4  | -1.0 | 2.6  | -1.8 | 0.8  | 2.8  | 1.9  | 0.9               |
| Türkiye (²)                     | 5.0  | 0.8  | -4.7  | 8.5  | 11.1 | 4.8  | 8.5  | 5.2  | 6.1  | 3.2  | :    | 4.7               |
| Kosovo* (³)(4)                  |      |      | 3.6   | 3.3  | 4.4  | 2.8  | 3.4  | 1.2  | 4.1  | 4.1  |      | 3.4               |
| China (including Hong Kong) (2) | 14.2 | 9.7  | 9.4   | 10.6 | 9.5  | 7.9  | 7.8  | 7.3  | 6.9  | 6.7  | :    | 8.4               |
| Japan                           | 1.7  | -1.1 | -5.4  | 4.2  | -0.1 | 1.5  | 2.0  | 0.4  | 1.4  | 0.9  | 1.7  | 0.5               |
| United States                   | 1.8  | -0.3 | -2.8  | 2.5  | 1.6  | 2.2  | 1.7  | 2.6  | 2.9  | 1.5  | 2.3  | 1.4               |
| 4 N                             |      |      |       |      |      |      |      |      |      |      |      |                   |

(:) not available

(\*) This designation is without prejudice to positions on status, and is in line with UNSCR 1244/1999 and the ICJ Opinion on the Kosovo declaration of independence.

Note: based on chain linked volumes.

(1) Average 2008-2016 instead of 2007-2017.

(2) Average 2007-2016 instead of 2007-2017

(\*) This designation is without prejudice to positions on status, and is in line with UNSCR 1244/1999

(4) Average 2009-2016 instead of 2007-2017.

Source: Eurostat (online data code: naida\_10\_gdp) and World Bank

#### Table 1: Real GDP growth 2007-2017

### Saving Charts as PNG

To create a PNG file for a chart, do the following:

- (1) select the chart and click on the layout button
- (2) In the excel worksheet, select the cells containing the chart title
- (3) Select the cells containing the source, footnotes and notes. The chart is formatted and contains the title, subtitle, footnotes, notes, source and the Eurostat logo.
- (4) Select the formatted chart to be displayed in the PNG.
- (5) Click on the Save As PNG button.

4

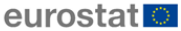

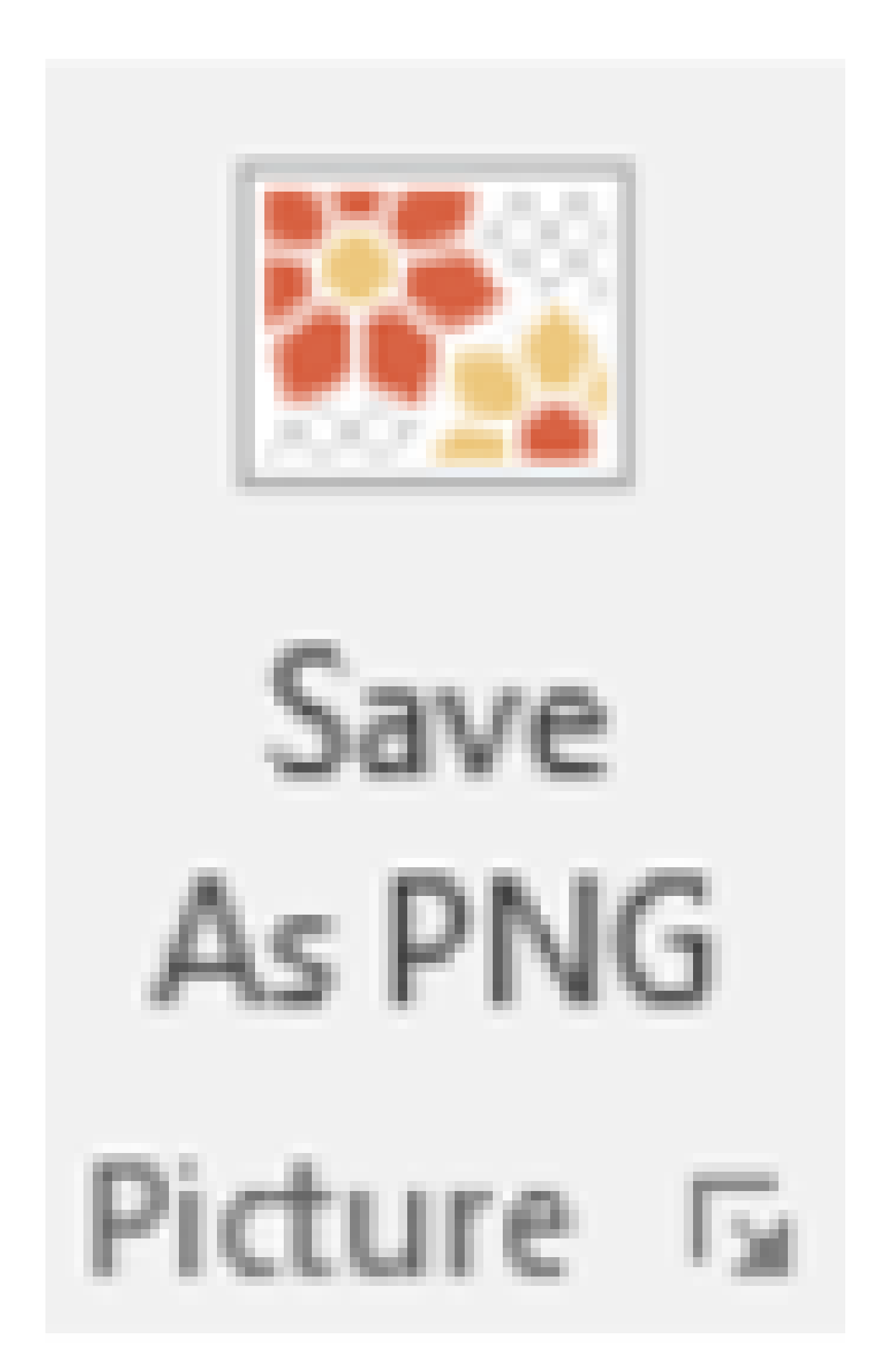

• (6) The following dialog box appears:

| Save Chart as PNG X                                                                                                    |  |  |  |  |  |  |  |
|----------------------------------------------------------------------------------------------------|--|--|--|--|--|--|--|
| To create a PNG file from your selection, complete the information as needed.<br>Folder:                                                                                                    |  |  |  |  |  |  |  |
| U:\dissemination\Statistics Explained\Tutorials - graphs and tables to be used\Tutorial graph layout      Browse     Folder path where to save the PNG file.     To change the path, type another folder path or click on the Browse button to select a folder. |  |  |  |  |  |  |  |
| File name:                                                                                                    |  |  |  |  |  |  |  |
| Distribution of immigrants by citizenship, 2017_(% of all immigrants)_(Indicative numbers used for illustration)                                                                                                    |  |  |  |  |  |  |  |
| The file name is extracted from the chart title (default).<br>To change the file name, type another text or select cells from your workbook by clicking on the button to the right.                                                                             |  |  |  |  |  |  |  |
| Help OK Cancel                                                                                                    |  |  |  |  |  |  |  |

- (7) By default, the PNG is saved in the same folder where the active Excel file is located. The file name is extracted from the chart title. You can modify the folder and file name as needed.
- (8) Click on OK to save the PNG file.

#### Distribution of immigrants by citizenship, 2017

(% of all immigrants)

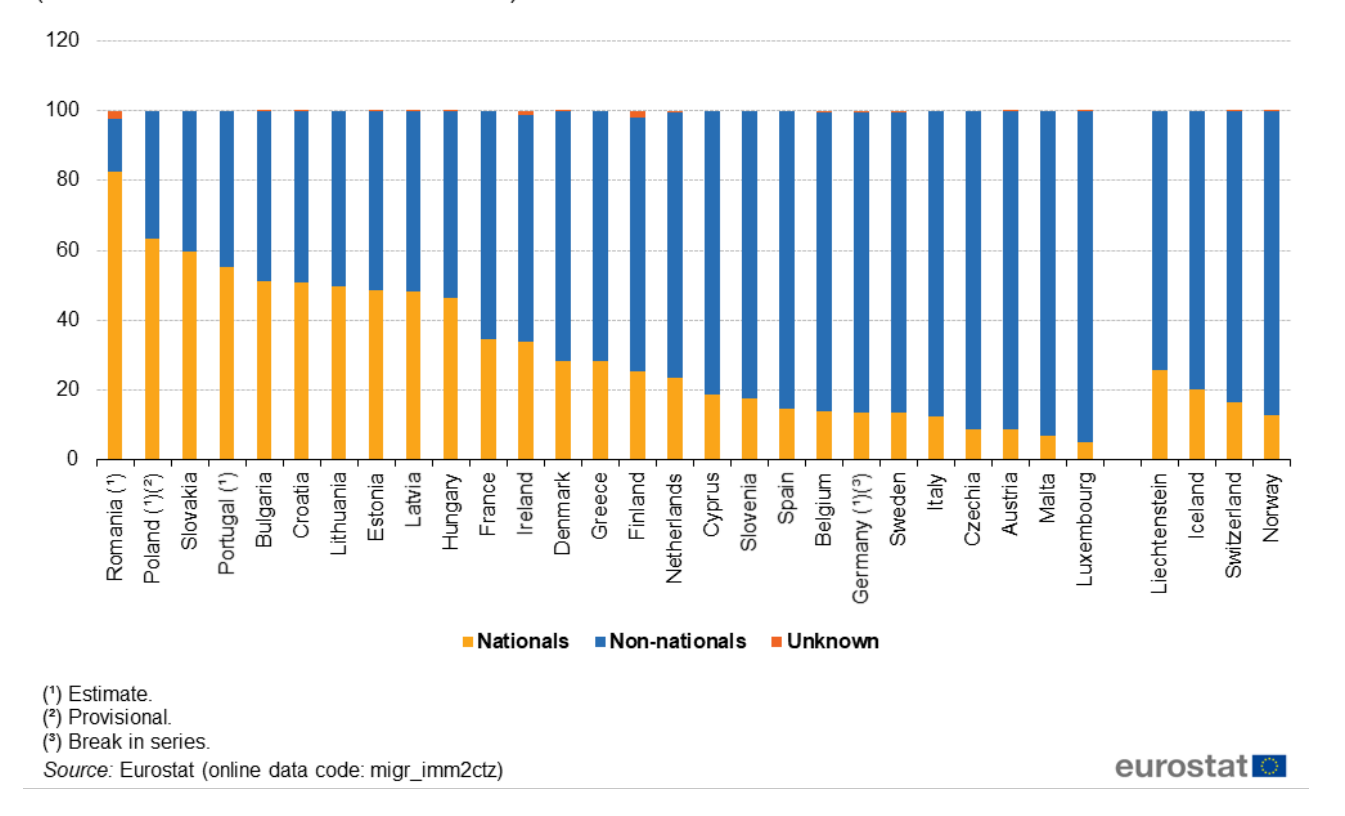

(Indicative numbers used for illustration)

Figure 2: Distribution of immigrants by citizenship, 2017 (% of all immigrants) - Source: Eurostat (tour\_occ\_nim)

· Keep track of the titles of the uploaded files, you will need them for the next step!

### Inserting the images in the articles

#### 1. Insert the image manually

- · Go to the article where the image should be displayed
- · click on 'Tools' on the top of the article , and chose 'upload file'

eurostat 🔳

# TOOLS -

# What links here Upload file Special pages

#### · click on browse and select the png file

[[Hedia:File.ogg]] for directly linking to the file without displaying the file

| Source file                    |                                                     |
|--------------------------------|-----------------------------------------------------|
|                                |                                                     |
| Source filename: Browse        | No file selected.                                   |
| Maximum file size: 32 MB (a fi | e on your computer)                                 |
| Permitted fil                  | e types: png, gif, jpg, jpeg, doc, xls, xlsx, docx. |

File description

| Destination filename      |  |    |  |  |  |  |
|---------------------------|--|----|--|--|--|--|
| Summary                   |  |    |  |  |  |  |
|                           |  |    |  |  |  |  |
|                           |  |    |  |  |  |  |
|                           |  |    |  |  |  |  |
|                           |  |    |  |  |  |  |
|                           |  |    |  |  |  |  |
|                           |  |    |  |  |  |  |
|                           |  | .: |  |  |  |  |
| Licensing None selected V |  |    |  |  |  |  |
| Upload options            |  |    |  |  |  |  |
| Watch this file           |  |    |  |  |  |  |
| Ignore any warnings       |  |    |  |  |  |  |

Upload file

- click on upload file at the bottom of the page.
- a new page opens with the title of the image and the image displayed: copy the descriptive title , including the 'png' extension (but without taking the word 'File:')

# File:Distribution of immigrants by citizenship, 2017 (% of all immigrants) - 01-2021.png

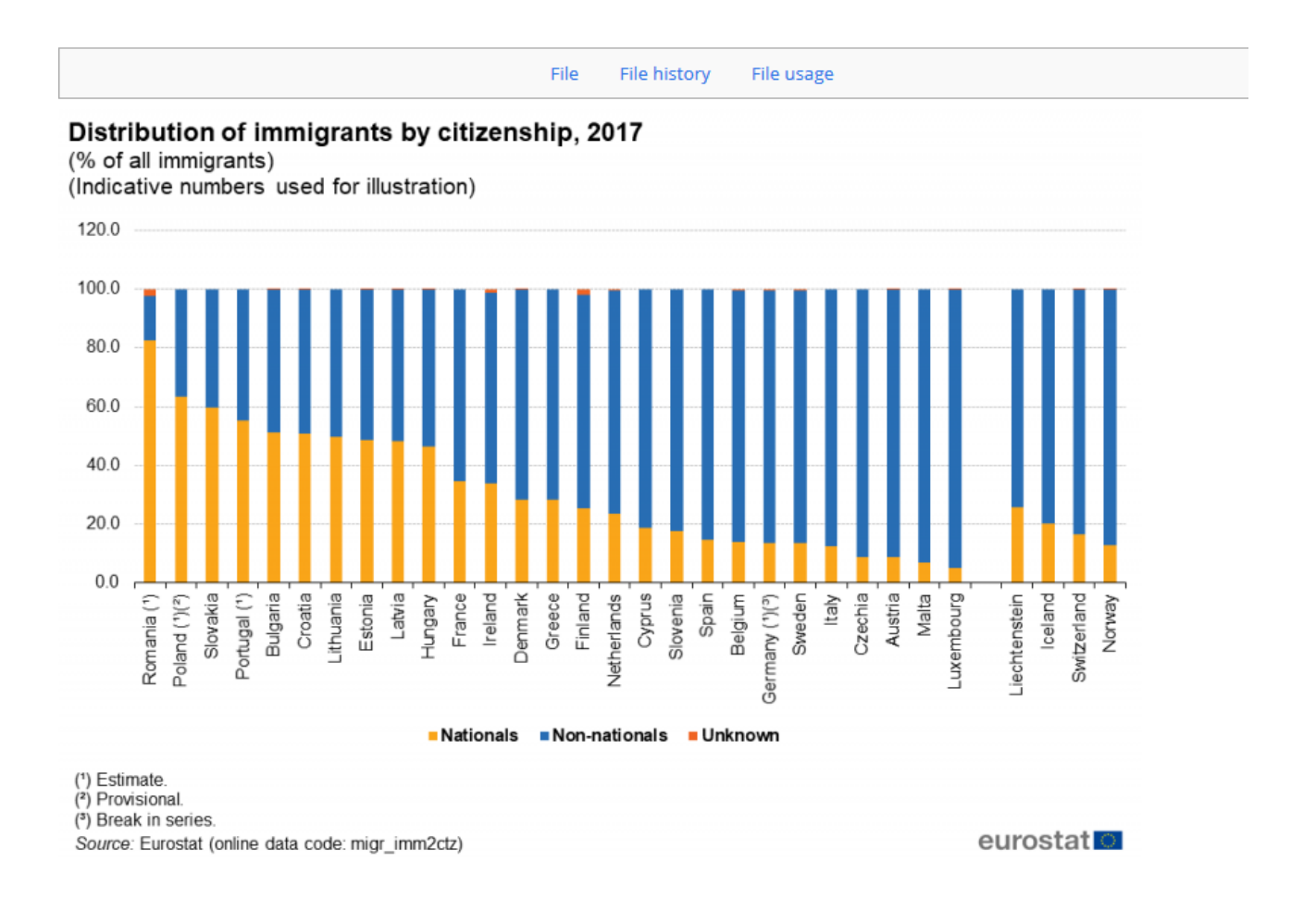

· use the back arrow twice to go back to the article where the image should be displayed

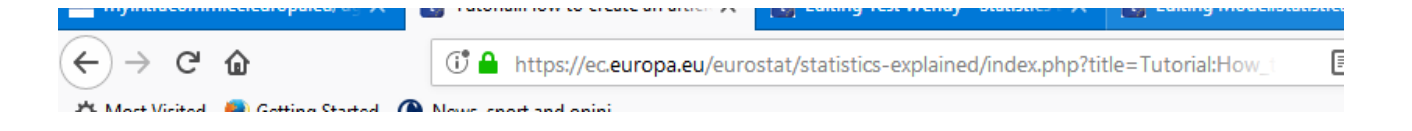

- · click on the edit button at the bottom of the article
- paste the title into the template of the image, in both places (marked in yellow).
- Figure, Table or Map x: Title of the figure, table or mapcomplete with the appropriate image type and number and its title you want to display below the image in the article;
- insert the *data code* with the corresponding data code from Database or Main table (if available). (marked in blue).

[[Image:Relative\_increases\_from\_1960\_of\_the\_all-

<mark>countries\_average\_of\_the\_median\_age\_(in\_yellow)\_and\_its\_logistic\_curve\_(in\_blue).PNG</mark>|thumb|r ight|350px|Table, Figure or Map X: <mark>Full title of the Table, Figure or Map</mark><br>"Source:" Eurostat {{Stable link|title=|code=<mark>educ\_ilang</mark>}}]]

- · save your page after each upload of image
- add the alternative text for the image immediately after the data code brackets }}
- For data included in the Excel file, the alternative text should be simple and timeless. At the end, add the sentence 'The complete data of the visualisation are available in the Excel file at the end of the article.'
- Example: [[Image:F1\_housing\_2022.png|thumb|centre|500px|Figure 1: Main housing rates for persons aged 18 years or over, by citizenship, EU, 2022<br> (%)<br>" Source:" Eurostat {{Stable link|title=|code=ilc\_lvps15}}, {{Stable link|title=|code=ilc\_lvho15}} and {{Stable link|title=|code=ilc\_lvho25}}|alt=A multi bar chart showing the main housing rates in the EU for persons aged 18 years or over, by citizenship for the year 2022. Data are shown in percentage.]]
- For data not available in the Excel file, the alternative text should be more detailed. Please follow the guidelines provided by the Publications Office Training on accessible publishing alternative text

If your article already contains alternative text, please check that it is still valid and change it as necessary.

#### 2. Insert the image using the Editor automatic tool

(Follow the steps as above for inserting an image manually until 'copy the descriptive title with 'png' extension...')

• Go to the article where the image should be displayed, open an editing mode ( click 'edit' at the bottom of the page), place your cursor where the image should be inserted and choose the following icon from the editor navigation bar:

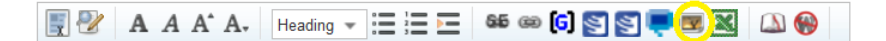

- In the field ' Image file name' paste the exact title of the png file you uploaded (*Example* : Population structure, by broad age groups, by NUTS 3 regions, 1 January 2013 (1) (% of total population) RYB14.png ).
- In the field 'Caption' paste the title you want to display below the image directly in the article (*Example* : Population structure, by broad age groups, by NUTS 3 regions, 1 January 2013 (% of total population)).
- The size and the position of the image are set up automatically as right and 350 px, however this should be manually changed to centre and 500 px
- · Click insert and then save page .
- For adding alternative text, see instructions above for inserting image manually.

# Dashboards, widgets etc.

• To insert dashboards, widgets and other visualisation tools, please contact the Statistics Explained team. For details, please see: Tutorial:Creating and inserting a flexible dashboard

 $\leftarrow$ 

Back to: Step 5: Insert links Next: Step 7: Check and read  $\rightarrow$ 

## **Explore further**

#### **Other articles**

- Tutorial:Creating and inserting a flexible dashboard
- Tutorial:Layout rules for tables, graphs and maps, using the Excel add-in
- Tutorial:Publication guidelines
- Tutorial:Table title guidelines standard items
- Tutorial:Table title guidelines writing titles and short descriptions